# R. Reports Menu: 4. Check Warrant Report

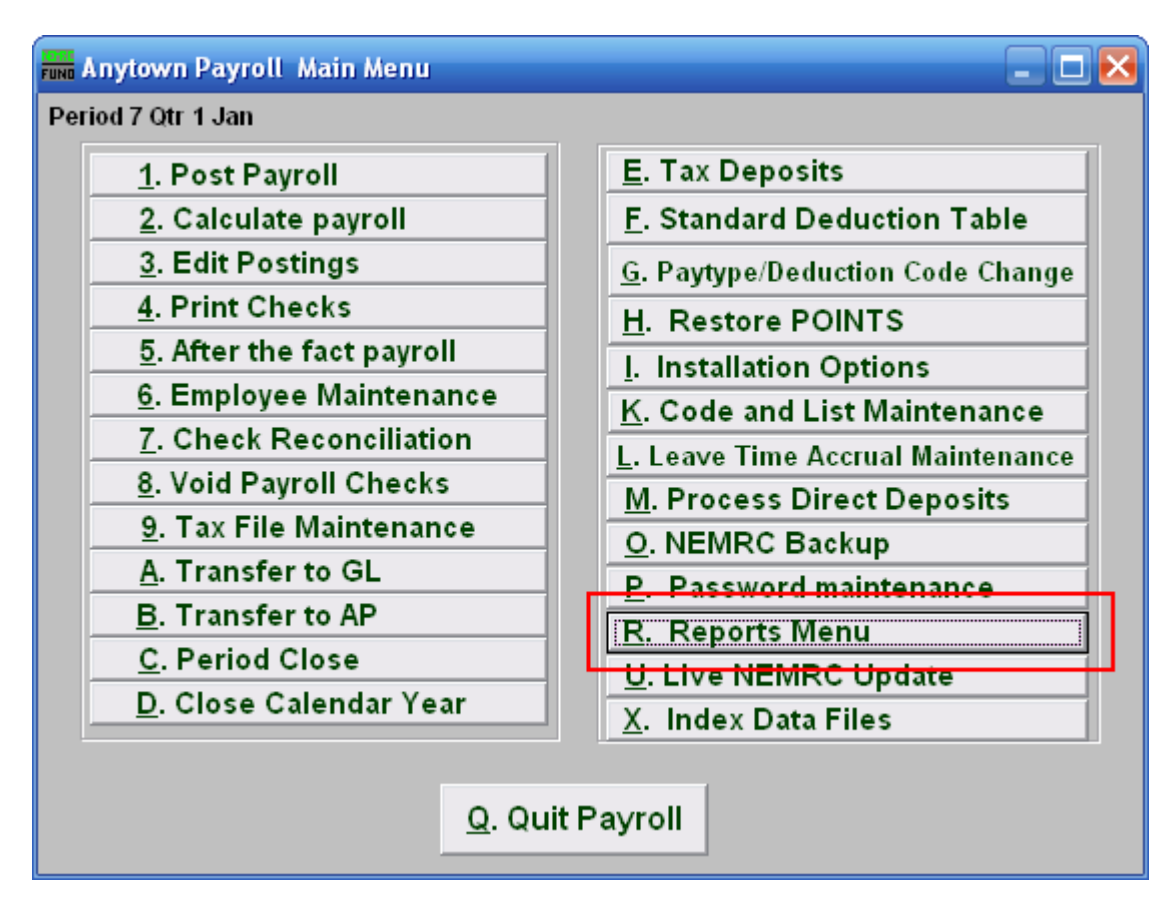

Click on "R. Reports Menu" from the Main Menu and the following window will appear:

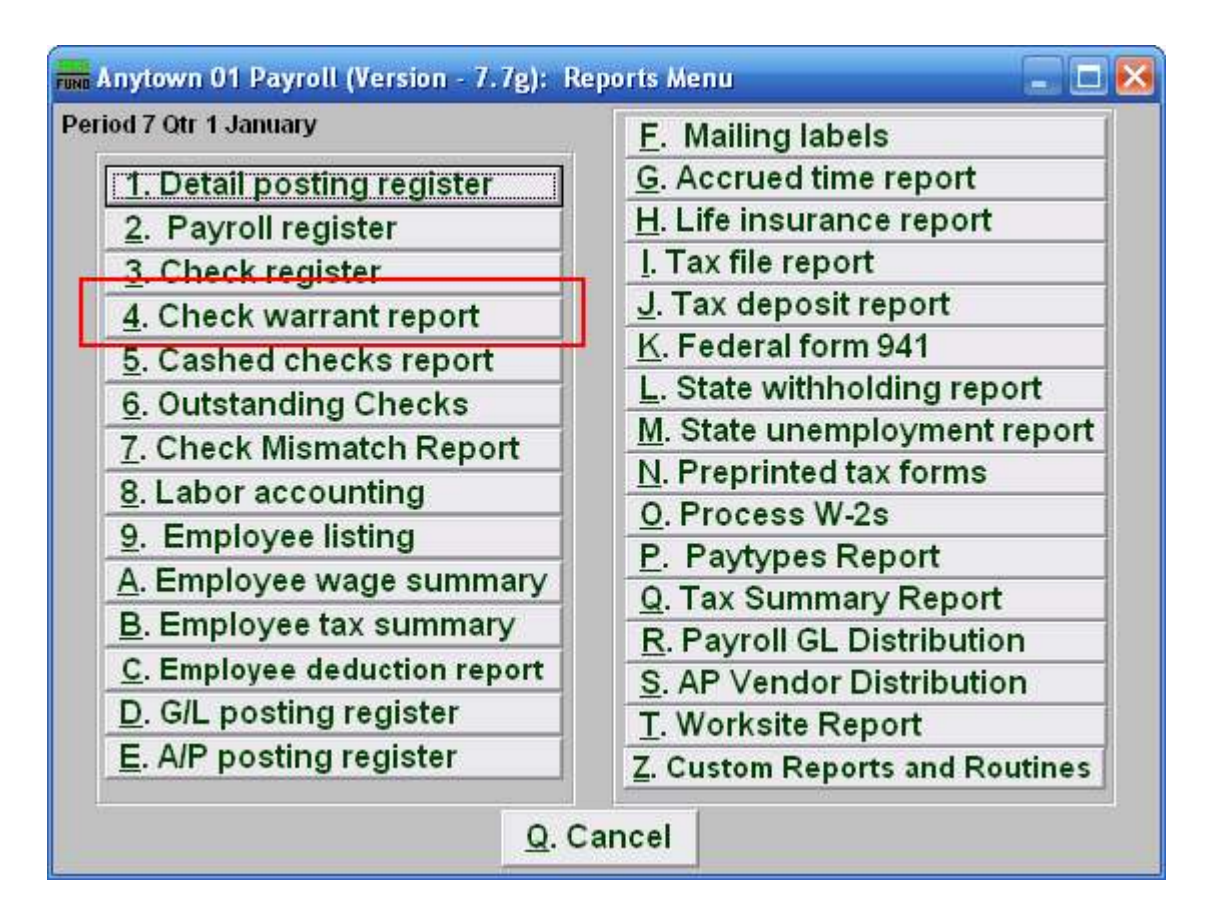

Click on "4. Check Warrant Report" from the Reports Menu and the following window will appear:

#### Check Warrant Report

| 💼 Payroll Warrant 📃 🗖 🔀                  |
|------------------------------------------|
| Select By 1 • Ending Date Check Date     |
| Dates 2 06/29/2006 to 06/29/2006         |
| Order 3 • Employee number C Check Number |
| Department 4 to 4                        |
| Group by Department? 5                   |
| Format 6 🔿 Summary 💿 Detail              |
| Edit Authorization Section? 7            |
| Enter Warrant Report Number 8            |
| Preview 9 10 Print 11 File 12 Cancel     |

- 1. Select By: Determine if your warrant will select checks by the pay period ending dates or check paid date.
- 2. Dates: Select the beginning and ending date range for collecting data.
- **3.** Order: Employee number OR Check Number: Click to choose whether this report prints in order of Employee number or in order of Check number.
- **4. Department:** Enter the department you wish to begin with in the first field, and the department you wish to end with in the second field.
- 5. Group by Department?: Check this box if you want the warrant to group and sub-total by the employee department code at the time of check payment.
- **6.** Format: The summary format shows net pay by check and electronic deposit. The detail shows gross pays, deductions, taxes, fringes and net pays for all selected records.
- 7. Edit Authorization Section?: Check this box if you need to alter the default section of the warrant that is used to collect signatures from the controlling board.
- 8. Enter Warrant Report Number: This is a user defined value that can be used if your procedures call for a value to be assigned to each payroll warrant.
- **9. Preview:** Click this button to preview this report. Refer to GENERAL PREVIEW for more information.
- **10. Print**: Click this button to print this report. Refer to GENERAL PRINTING for more information.

#### NEMRC Page 3 of 4

- 11. File: Click this button to save this report on this computer. Refer to GENERAL FILE for more information.
- 12. Cancel: Click "Cancel" to cancel and return to the previous screen.